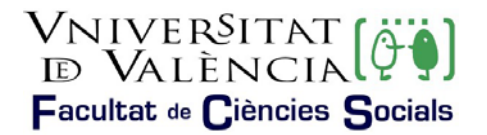

## SOLICITUD DE RECONOCIMIENTO POR LA PARTICIPACIÓN EN ACTIVIDADES CULTURALES, DEPORTIVAS Y DE REPRESENTACIÓN ESTUDIANTIL, SOLIDARIAS Y DE COOPERACIÓN.

*Plazo*: El Reglamento de Reconocimiento y Transferencia de Créditos. ACGUV 178/2023, en su artículo 8, establece que el estudiantado solicitará el reconocimiento de un máximo de 6 créditos ECTS, por participación en actividades universitarias de cooperación, solidarias, culturales, deportivas y de representación estudiantil, **de forma conjunta y en el curso en que se matricule de todos los créditos que le quedan para finalizar los estudios.** 

Por este motivo el periodo es durante todo el curso académico.

## Procedimiento:

Se realizará la solicitud a través del <u>registro electrónico</u> de la Universitat, ver ayuda (<u>formato</u> <u>video</u>, <u>formato pdf</u>) para ello deberá adjuntarse la solicitud (<u>solicitud específica</u>) que previamente deberá tener cumplimentada y **adjuntar la documentación que se cita en el propio impreso**.

En este <u>enlace</u> puede consultar los cursos aprobados por el Consejo de Gobierno de la Universitat de València.

- Se remite al correo electrónico oficial de la persona interesada el aviso de la generación del recibo por los precios públicos por reconocimiento (importe del 25% del crédito) con aplicación de la exención si es el caso.
- 3. La persona interesada **abonará el recibo** correspondiente por cualquiera de las vías establecidas (a través de Secretaría Virtual, de la Sede Electrónica o mediante cajero).
- 4. Una vez se reciba confirmación del pago del recibo (enviando correo a <u>reconesoc@uv.es</u>) se cerrará el acta de reconocimiento y al día siguiente se **incorporarán los créditos por participación en el apartado optatividad del expediente**, y se dará de baja la asignatura optativa si es el caso.

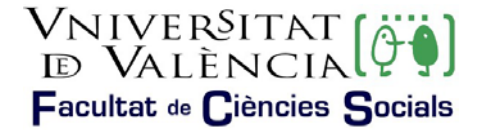

## AYUDA PARA REALIZAR LA SOLICITUD

En la primera pantalla se puede ver el nombre del proceso (subrayado en verde en la ilustración 1) y deberemos pulsar en la opción enmarcada en rojo "Usuario de la Universitat", tal y como puede observarse en la ilustración 1.

| Ilustración 1. Selecció                                                               | n perfil adecuado                      |
|---------------------------------------------------------------------------------------|----------------------------------------|
| sede electrò⁄nic                                                                      | CAUV VNIVERSITAT                       |
|                                                                                       |                                        |
| Identifiquese para acceder a la solicitud<br>EXESOI 8211 - Registre electrònic - Regi | stro electrónico                       |
| EXPOLIZO - Registre electronic - Regi                                                 |                                        |
|                                                                                       |                                        |
|                                                                                       |                                        |
|                                                                                       | Usuario de la Universitat              |
|                                                                                       | <ul> <li>Usuario de la Sede</li> </ul> |
|                                                                                       | ▶ Sistema Cl⊗ve                        |
| Fuente: Elaboraci                                                                     | ión propia                             |

Posteriormente, debe identificarse en la pantalla (ilustración 2), con el usuario y contraseña de la Universitat de València.

| llustración 2. Identificación de usuario y contraseña                                                                                                    |
|----------------------------------------------------------------------------------------------------|
| identifiques para societra à la solicitad<br>ILIPPICUPIU - Registre electrònic - Registre electrones                                                                                                    |
| University of a latence of the second second s |
| <ul> <li>Useafé de la Solor</li> <li>Vestimu Libra</li> </ul>                                                                                                    |
| Fuente: Elaboración propia                                                                                                    |

Una vez se accede al procedimiento, en la primera pantalla puede consultarse la información general de la sede electrónica y observarse la estructura que se mostrará a lo largo del mismo. En la que debe remarcarse:

- Subrayado en verde, en la ilustración 3.
  - > La pestaña de la información que se está tratando, en este caso "RGPD".
  - > Los campos que serán obligatorios rellenar en cada una de las pestañas.
- Remarcado en rojo, en la ilustración 3:
  - > La opción de siguiente que se utilizará para avanzar a la siguiente pestaña.

Ilustración 3. Información general de la sede electrónica

| Registre electrònic - Registro el | ectrónico                                                                                                    | Datos Historial d                                                                                                    | Notficaciones Documentos                                                                                                    | Portalimas Recibi                                                                                                    | as Anclacones Buse                                           | atter Sate                                                                                       |
|-----------------------------------|----------------------------------------------------------------------------------------------------|----------------------------------------------------------------------------------------------------|----------------------------------------------------------------------------------------------------|----------------------------------------------------------------------------------------------------|--------------------------------------------------------------|--------------------------------------------------------------------------------------------------|
| Contraction of the second         | Registro electrónico                                                                                                    |                                                                                                    |                                                                                                    |                                                                                                    |                                                              |                                                                                                  |
| BITO Araphoto General<br>BITO -   | Exercise y unitability of protonor sealables in the protonor sealable of protonor sealables of protonor sealables of protonor s | n us solating a stammade an<br>a deservation fraktion.<br>Bits is to an exemplate index<br>of adjustment of the solation of the<br>adjustment of the solation of the<br>solation of the solation of the<br>solation of the solation of the | a contervalante da volumenta que a fueba conce<br>en una como como da Fondate concentante da<br>en una como da este a como da de<br>contervalante en una da de<br>contervalante da volumente<br>entretar de realmente en: | francia in territor to constra an<br>e da la terreta da terreta est<br>e da la terreta da terreta est<br>e da terreta da terreta da terreta da | sone ber a salara pada sama<br>a a pores a diploment, al com | Halles instands, di publich<br>el dender s'a politich di nice<br>in dender s'a constanti di nice |
|                                   | Fuen                                                                                                    | te: Flaboraciór                                                                                                    | propia                                                                                                    |                                                                                                    | _                                                            |                                                                                                  |

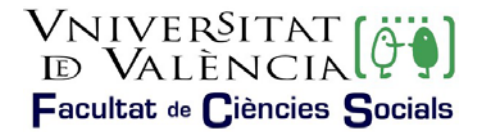

A continuación, mostrará la pestaña donde se deberá leer y aceptar las condiciones seleccionando la opción marcada en la ilustración 4.

|                                                | llu                        | stración | 4. Aceptar cond                                                                                                    | iciones                                                                                                    |                                                                                                    |
|------------------------------------------------|----------------------------|----------|----------------------------------------------------------------------------------------------------|----------------------------------------------------------------------------------------------------|----------------------------------------------------------------------------------------------------|
| RGPD                                           | Aceptación                 | General  | Exposición y solicitud                                                                                                    | Ficheros adjuntos                                                                                                    | Finalizar                                                                                                    |
| Aceptación                                     |                            |          | Este trámite tiene como finalida<br>establecido en la Ley 39/2015, o<br>administrativos y administración<br>Declaro expresamente que toda<br>ejercicio del contenido de la soli<br>cumplimiento durante el periodo | I la tramitación de las solici<br>le 1 de octubre, del procedi<br>electrónica, como por los p<br>la información aportada en<br>citud, que dispongo de la de<br>de tiempo inherente a dich | tudes genéricas en<br>miento administrativ<br>rotocolos de actuar<br>la presente solicitu<br>ocumentación origin<br>o ejercicio; quedano |
| Acepto las cono<br>* Campos obligatori<br>< Ar | diciones indicadas*<br>los |          |                                                                                                    | o penales o auministrativa:                                                                                                    | s a las que nuviere                                                                                                    |
|                                                |                            | Eu       | ente: Elaboración propia                                                                                                    |                                                                                                    |                                                                                                    |

En la siguiente pestaña puede verse que carga por defecto los datos enmarcados en rojo en la ilustración 5. Debe rellenarse todos los campos señalados con el "\*" ya que son campos obligatorios. Ilustración 5. Información de la solicitud

| OPD Aceptacilin General | Expension y solicitual Facheron adjuntes Finalizar |                                                                              |              |
|-------------------------|----------------------------------------------------|------------------------------------------------------------------------------|--------------|
| eral.                   |                                                    |                                                                              |              |
| ie United *             | Caretra w                                          | tions encountry of logans, pointe utilizar substitutionable rost suppressing |              |
| ne al gue ce delge "    | INCOME IN CONCISE ADDRESS                          |                                                                              |              |
| facilia desenata "      | Disease and Advantage and and                      |                                                                              |              |
|                         |                                                    |                                                                              |              |
| 4E *                    |                                                    |                                                                              |              |
|                         |                                                    |                                                                              |              |
| ( spends                |                                                    |                                                                              |              |
| ute aperiete            |                                                    |                                                                              |              |
|                         | Jona an                                            |                                                                              |              |
| m <sup>+</sup>          |                                                    |                                                                              |              |
| -                       |                                                    |                                                                              |              |
| -                       |                                                    |                                                                              |              |
| e postal*               |                                                    |                                                                              |              |
|                         | Balan de contacte                                  |                                                                              |              |
|                         |                                                    |                                                                              |              |
|                         | Information advanced                               |                                                                              |              |
| alf acutor              |                                                    |                                                                              |              |
| actioned.               |                                                    |                                                                              |              |
|                         |                                                    |                                                                              |              |
|                         |                                                    |                                                                              |              |
|                         |                                                    |                                                                              |              |
|                         |                                                    |                                                                              |              |
|                         | Flambal share where 1991                           |                                                                              |              |
|                         |                                                    |                                                                              |              |
| a sequence              |                                                    |                                                                              |              |
| COMPARENT               |                                                    |                                                                              | C ( NAUMENT) |

En esta fase se deberá introducir la siguiente información:

1º.- Desplegar el campo "Tipo de unidad" y seleccionar "Centros" tal y como muestra la ilustración 6.

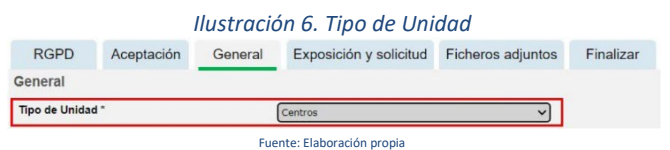

2º.- Desplegar el campo "Órgano al que se dirige" y buscar la opción "Facultad de Ciencias Sociales", tal y como muestra la ilustración 7.

|                | llust      | ración 7 | ?: Órgano al que       | se dirige         |           |
|----------------|------------|----------|------------------------|-------------------|-----------|
| RGPD           | Aceptación | General  | Exposición y solicitud | Ficheros adjuntos | Finalizar |
| General        |            |          |                        |                   |           |
| Tipo de Unidad | i -        |          | Centros                | ~                 |           |

3º.- En Tramitación deseada seleccionar la opción "Gestiones específicas de la unidad, ilustración 8.

Ilustración 8.Tramitación deseada Tramitación deseada \* O Instancia general ® Gestiones especificas de la unidad

Fuente: Elaboración propia

4º.- Posteriormente seleccionar la opción "Solicitud de Reconocimiento", tal y como muestra la ilustración 9.

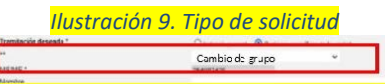

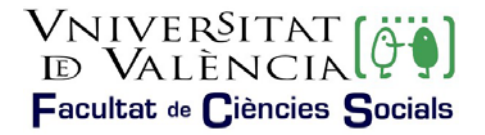

## Fuente: Elaboración propia

5º.- Finalmente se rellenará el resto de campos y pulsará en la opción siguiente.

En la siguiente pestaña, "Exposición y solicitud", se deberá señalar que la información se refleja en la solicitud que se adjunta, tal y como se muestra en la ilustración 10.

| Se expon                   | e en la solicitud que se adjun | ta |
|----------------------------|--------------------------------|----|
| Longilud máxima restante : | 1981 j                         |    |
| Se expon                   | e en la solicitud que se adjun | ta |
|                            |                                |    |

En la siguiente pestaña se adjuntará.

- ➢ La solicitud,
- > La documentación que indica el propio impreso específico.

Para adjuntar documentación deberá pulsarse sobre el botón "Examinar" y posteriormente localizar el documento deseado. Si se desea adjuntar más documentos se deberá repetir la acción nuevamente. Existe la posibilidad de adjuntar 5 ficheros. Si por cualquier motivo se debe adjuntar más ficheros se deberán comprimir en un archivo zip que se deberá adjuntar siguiendo procediendo del modo expuesto.

|                 |            | llustrac | ión 11. Adjuntar f                                                                                | ïcheros                                                                           |                                                        |                         |
|-----------------|------------|----------|---------------------------------------------------------------------------------------------------|-----------------------------------------------------------------------------------|--------------------------------------------------------|-------------------------|
| RGPD            | Aceptación | General  | Exposición y solicitud                                                                            | Ficheros adjuntos                                                                 | Finalizar                                              |                         |
| Ficheros adj    | untos      |          |                                                                                                   |                                                                                   |                                                        |                         |
| Fichero adjunto |            | [        | Vediante el botón Examinar adj<br>zip, rar o similares). El tamaño r<br>Seleccionar archivo Ningú | unte aquellos documentos o<br>máximo por archivo es de 50<br>n archi seleccionado | que se deseen a la<br>0 Mb. También pue<br>Repositorio | solicitud.<br>de recupe |
|                 |            |          | Fuente: Elaboración propia                                                                        |                                                                                   |                                                        |                         |

Posteriormente se deberá pulsar sobre la opción siguiente y se accederá a la última pestaña, donde deberá pulsar sobre la opción "Si" y a continuación mostrará el correo electrónico de alumnado, tal y como muestra la ilustración 11.

Pulsar sobre la opción "Enviar" y habrá finalizado la solicitud.

|                                  |                                             | Ilus                      | tración 12.            | Finalizar           | solicitud           |       |
|----------------------------------|---------------------------------------------|---------------------------|------------------------|---------------------|---------------------|-------|
| RGPD                             | Aceptación                                  | General                   | Exposición y solicitud | Ficheros adjuntos   | Finalizar           |       |
| Acepta notific<br>I-mail para av | aciones Islemáticas<br>no de puesta a clopo | y -<br>osición de notific | aciones.*              | Bi 🙆 No<br>XXXXXXXX | O<br>x@alamsi.uv.es |       |
|                                  |                                             |                           |                        |                     |                     | Envia |
|                                  |                                             |                           | Fuente: Ela            | aboración propia    |                     |       |

Finalmente, se puede consultar la solicitud realizada desde el icono "Mis trámites" que se puede encontrar en la página principal de la sede, <u>entreu.uv.es</u>.

Ilustración 13. Mis trámites

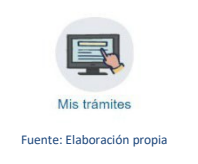